In the Certificate Section:

1. Click **Configure** 

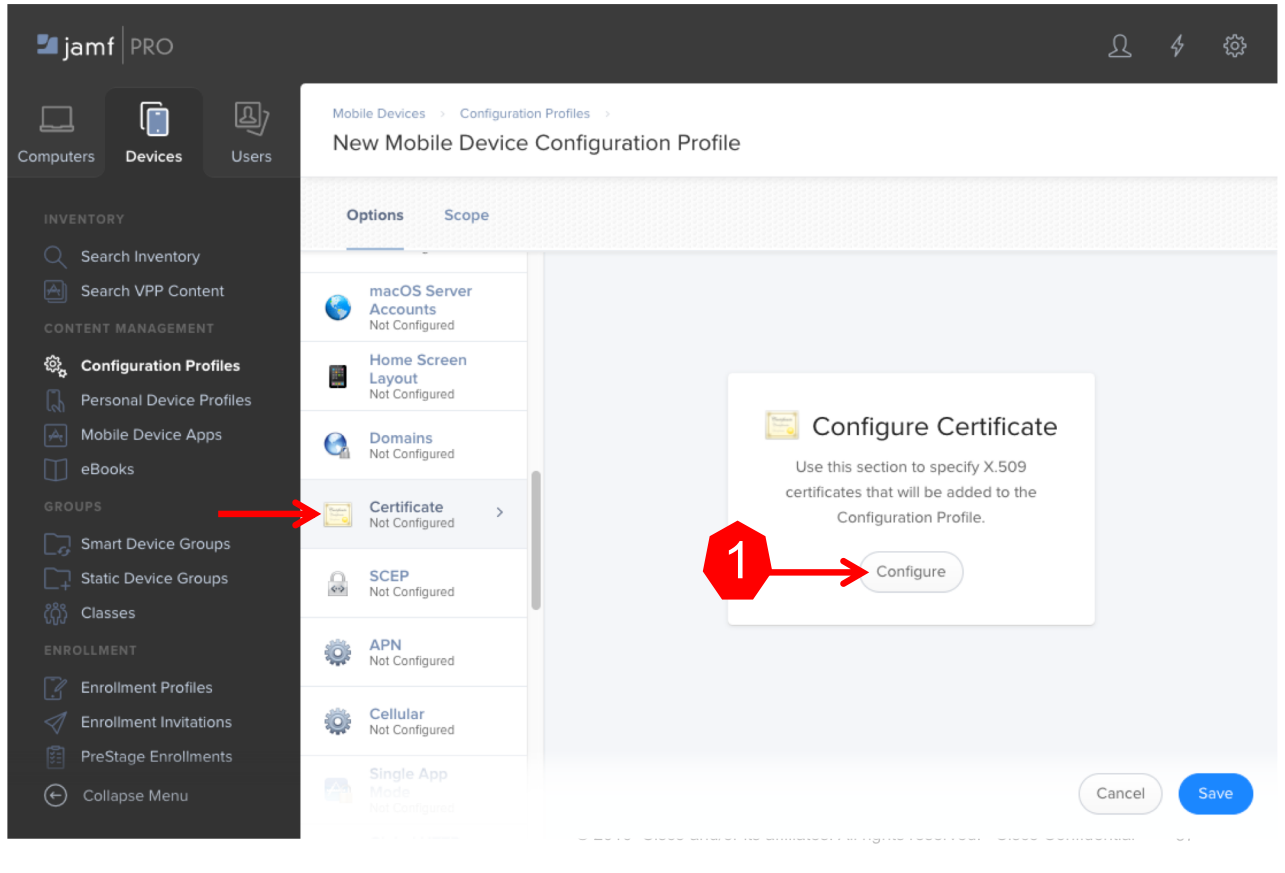

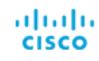

In the Certificate Section:

- 1. Provide a name for the Certificate
- 2. Select Upload
- 3. Click Upload Certificate

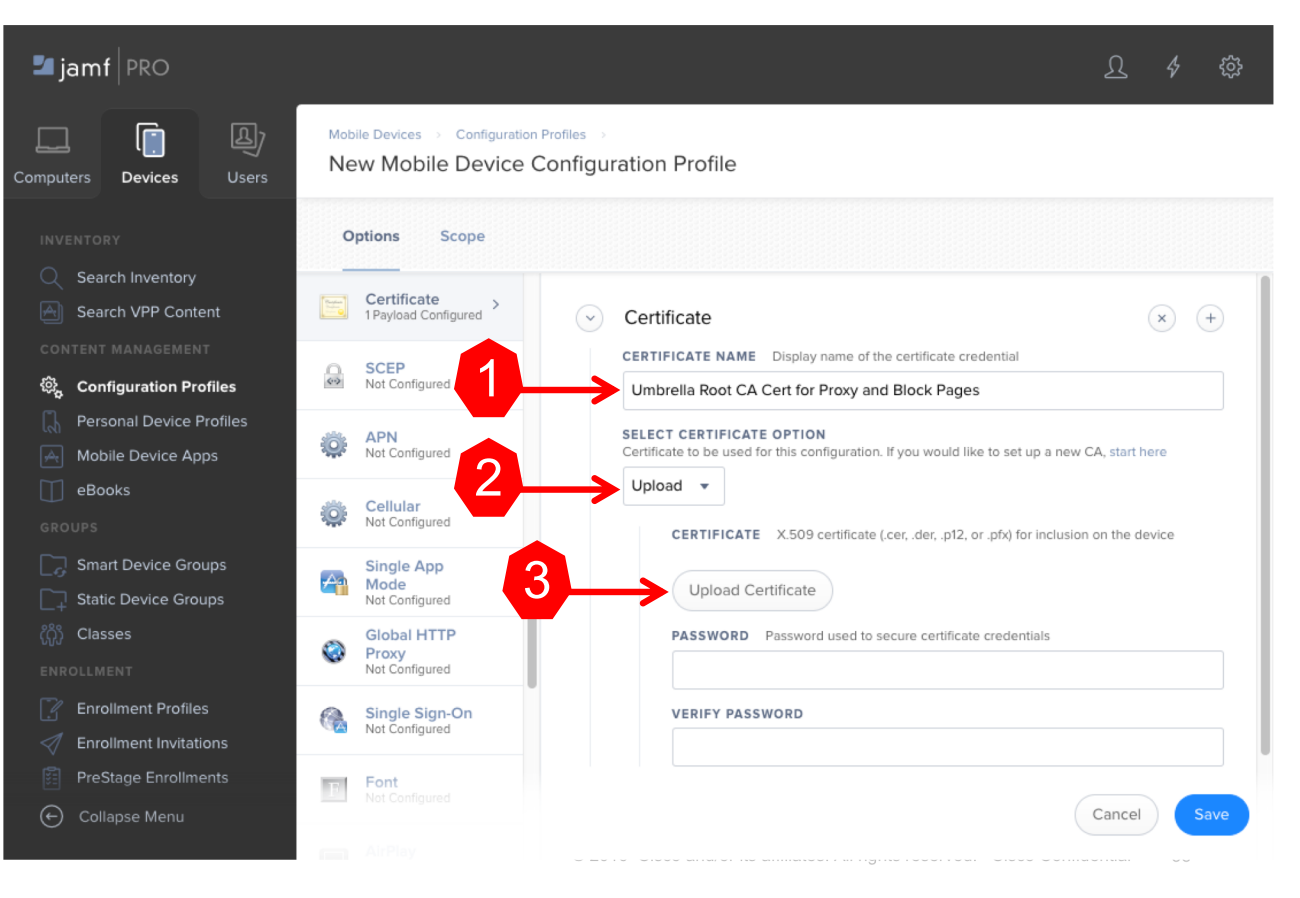

uluilu cisco

In the Certificate Section:

- Choose the .cer file downloaded from Umbrella
- 2. Click Upload

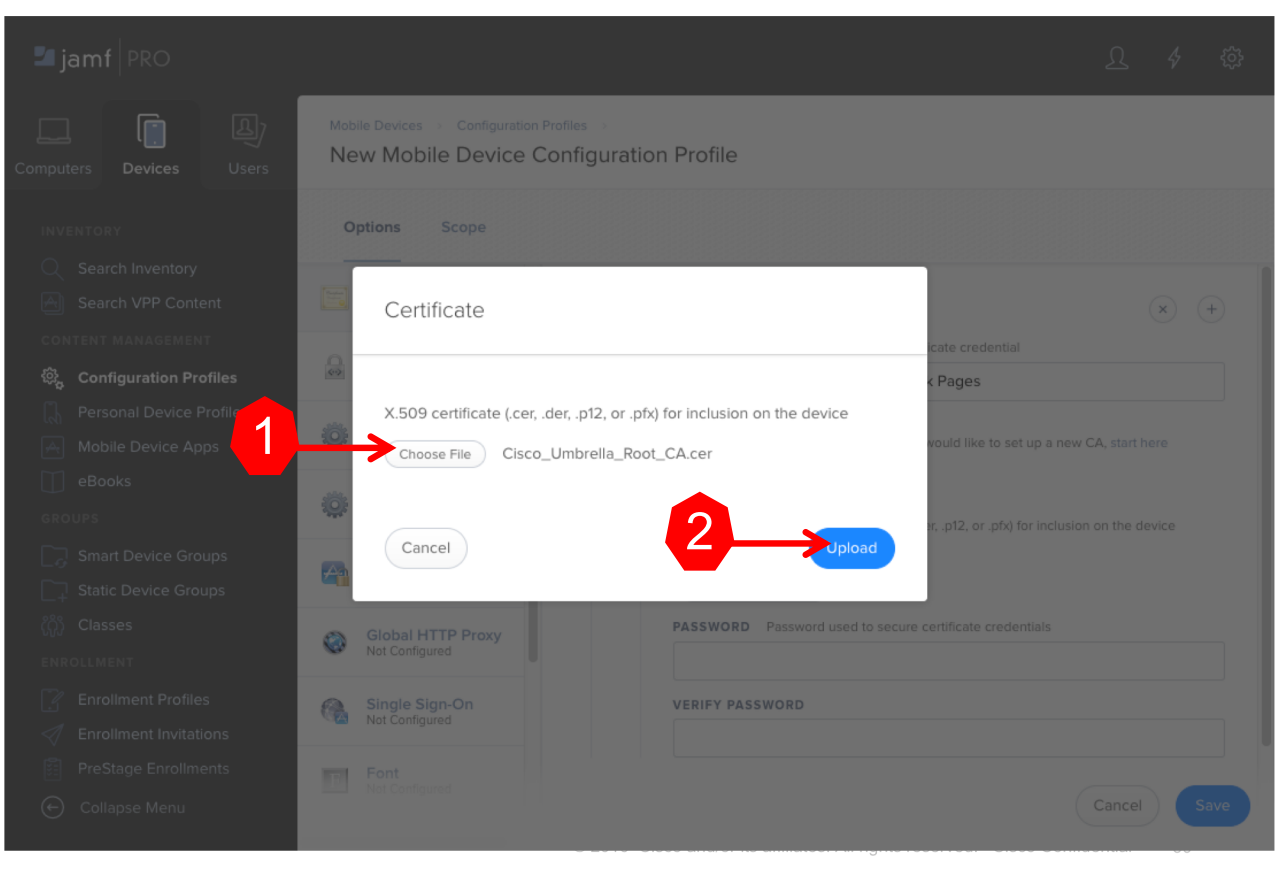

ululu cisco

In the Certificate Section, leave the password filed blank, then:

1. Click Scope

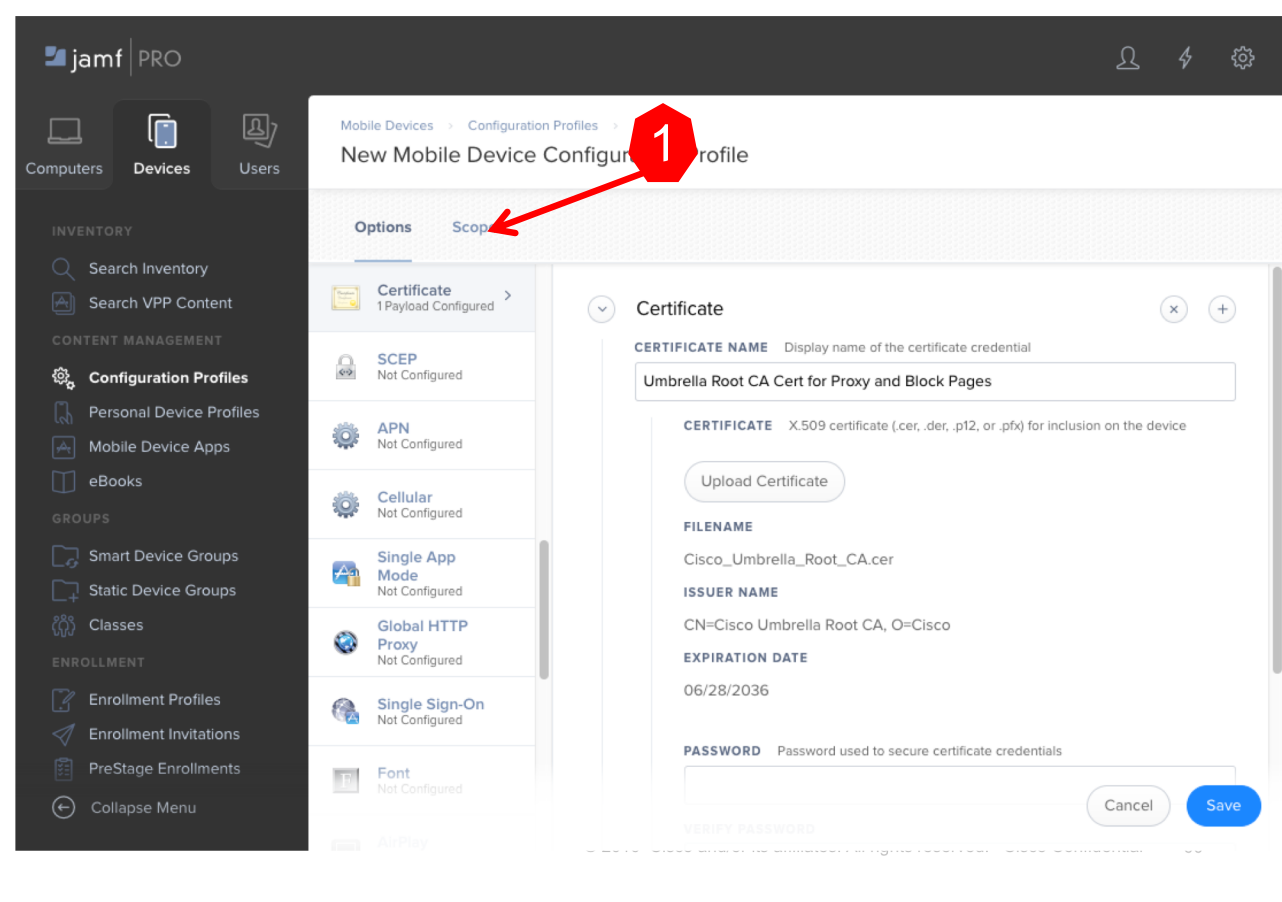

uluilu cisco

#### In the Add Deployment Targets section

- 1. Click Mobile Device Groups
- 2. Click **Add** next to the SDG that you created
- 3. Click Save

| - 11  | 1.1 | 1. |  |  |  |
|-------|-----|----|--|--|--|
| cisco |     |    |  |  |  |

| jamf PRO                                           |                                                     |                      |          | L 4 @       |  |
|----------------------------------------------------|-----------------------------------------------------|----------------------|----------|-------------|--|
| puters Devices Users                               | Mobile Devices  Configuration F New Mobile Device C | onfiguration Profile |          |             |  |
|                                                    | Options Scope                                       |                      | 1        |             |  |
|                                                    |                                                     |                      |          |             |  |
| Search VPP Content                                 | Mobile Devices                                      | Mobile Device Groups | Users    | User Groups |  |
| ONTENT MANAGEMENT                                  | Buildings                                           |                      | Departme | ents        |  |
| Personal Device Profiles Mobile Device Apps eBooks | Q Filter Re 1 - 4 of 4                              |                      |          |             |  |
| GROUPS                                             | All Managed iPads                                   |                      |          | Add         |  |
| Smart Device Groups                                | All Managed iPhones                                 |                      |          |             |  |
|                                                    | All Managed iPod touches                            |                      |          |             |  |
| NROLLMENT                                          | ATW-iOS Devices                                     |                      | 2        | Add         |  |
| Inrollment Profiles                                |                                                     |                      |          | -           |  |
| Enrollment Invitations                             |                                                     |                      |          |             |  |
| PreStage Enrollments                               |                                                     |                      |          |             |  |
| ← Collapse Menu                                    | <ul> <li>▲ 1 • She</li> </ul>                       | ow: 100 🔻            |          | Save Save   |  |

### Jamf: Add the Umbrella Configuration Profile

#### In the Mobile Device Configuration window

- 1. Click New
- 2. Name the profile
- 3. Scroll to DNS Proxy

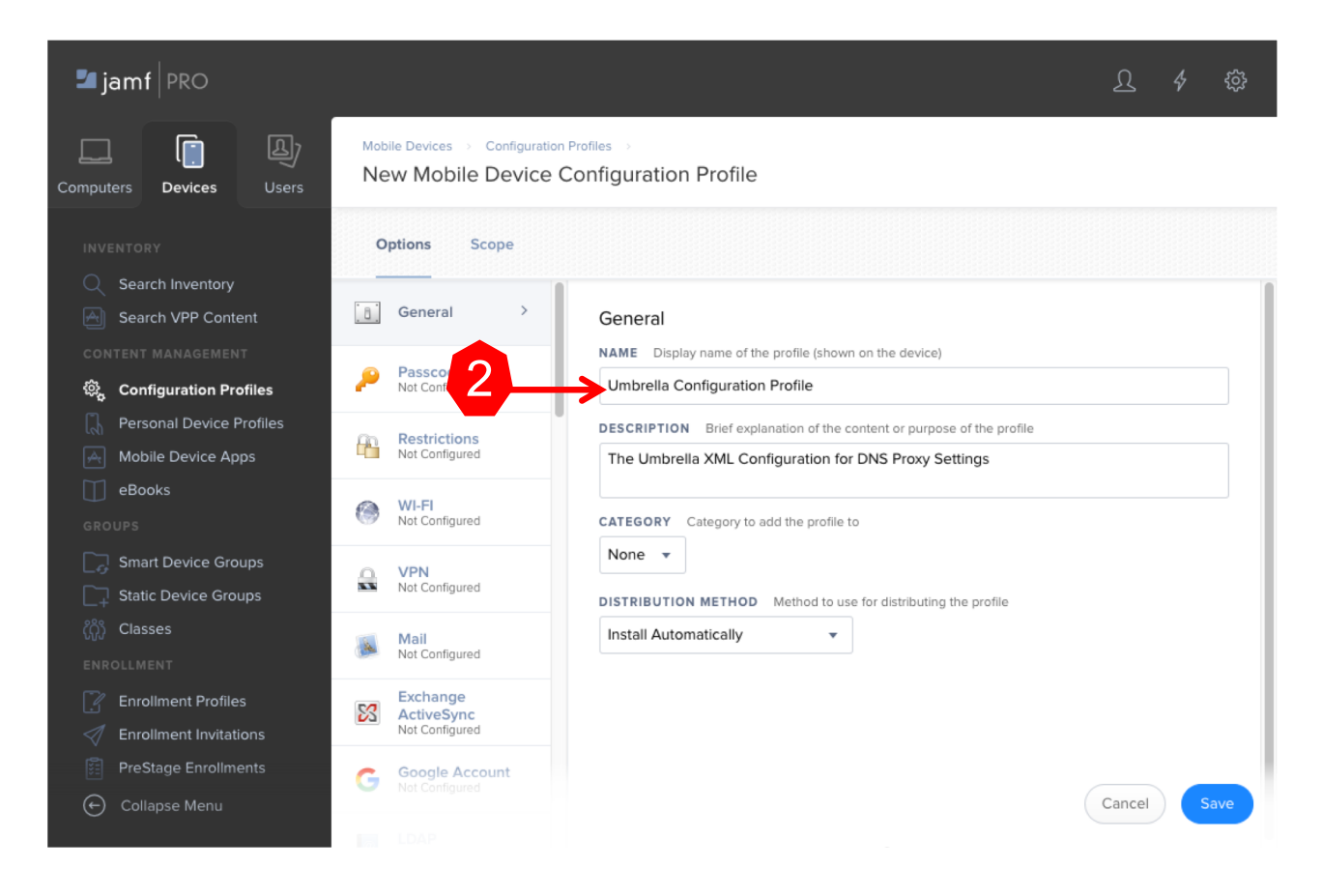

uluilu cisco

### Jamf: Add the Umbrella Configuration Profile

In the DNS Proxy:

1. Click Configure

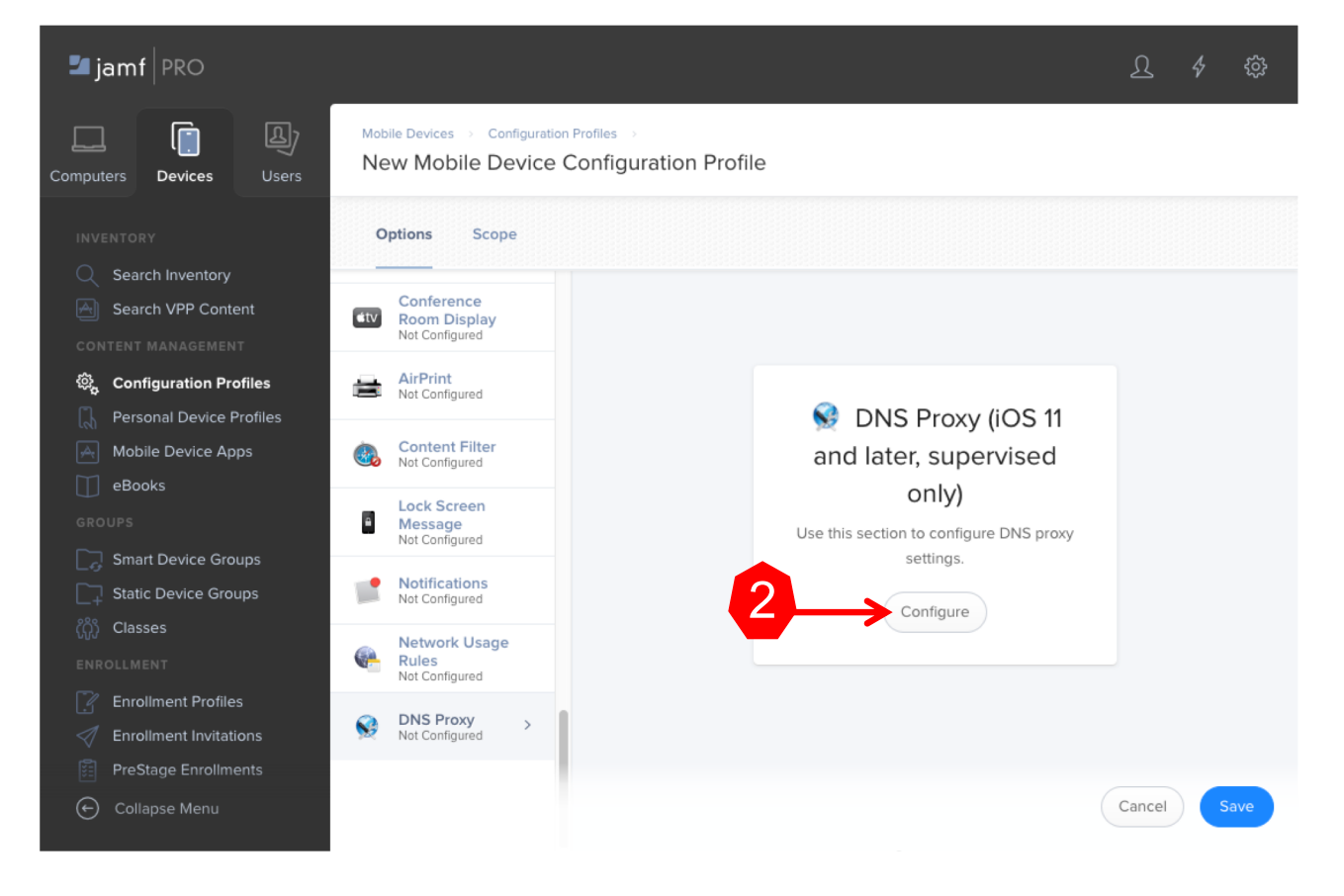

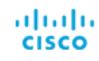

Jamf: Add the Umbrella Configura

In the DNS Proxy:

- 1. Set APP BUNDLE ID: com.cisco.ciscosecurity.app
- 2. Set PROVIDER BUNDLE ID: com.cisco.ciscosecurity.app.CiscoUmbrella
- 3. Paste the XML content from Umbrella into the PROVIDER CONFIGURATION XML section
- 4. Click Scope

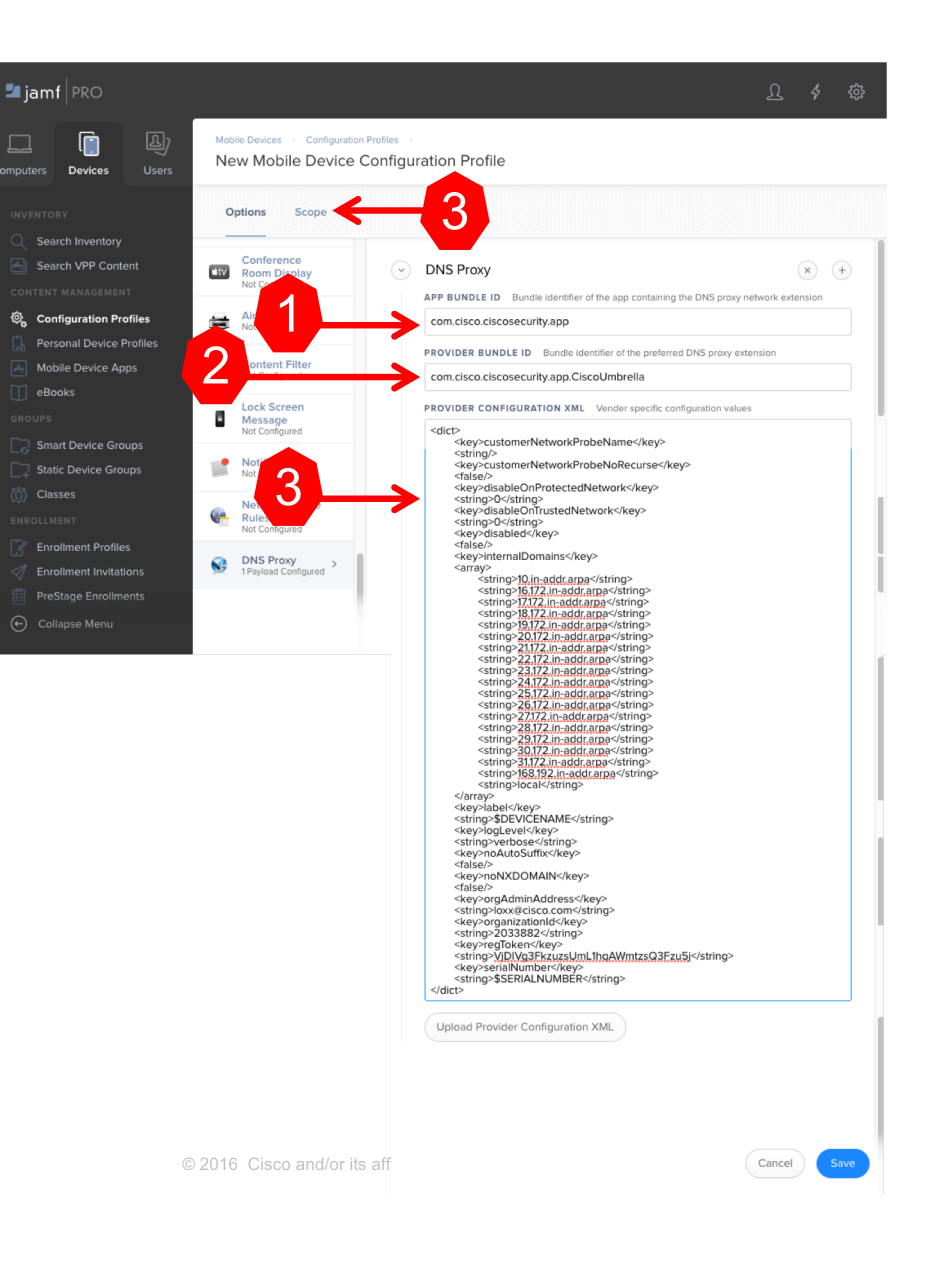

uludu cisco

# Jamf: Add the Umbrella Configuration Profile

🗾 jamf 🛛 PRO

eBooks

#### In the Add Deployment Targets section

- Click Mobile Device 1 Groups
- Click Add next to the 2. SDG that you created
- Click Save 3

Mobile Devices 
> Configuration Profiles New Mobile Device Configuration Profile Devices Options Scope Search VPP Content Mobile Devices Mobile Device Groups User Groups Users Buildings Departments ෯\_ Configuration Profiles Personal Device Profiles Q Filter R€ 1-4 of 4 Mobile Device Apps GROUP NAME All Managed iPads Add All Managed iPhones Add All Managed iPod touches Add ATW-iOS Devices Add Enrollment Invitations ▲ 1 ▼ ► Show: 100 ▼

111111 cisco